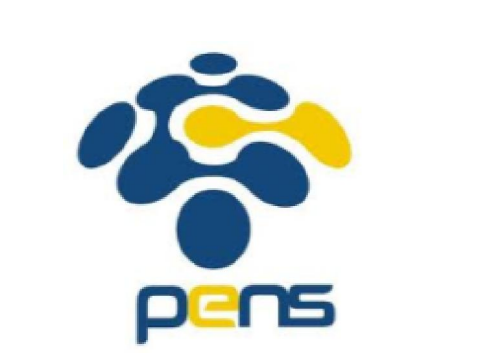

#### **MODUL 10**

#### FITUR ANDROID INTERKONEKSI CLIENT SERVER

DISADUR DARI MODUL TRAINING SEAMEO SEAMOLEC MODIFIED BY : MUHAMMAD ZEN S. HADI ZENHADI@EEPIS-ITS.EDU

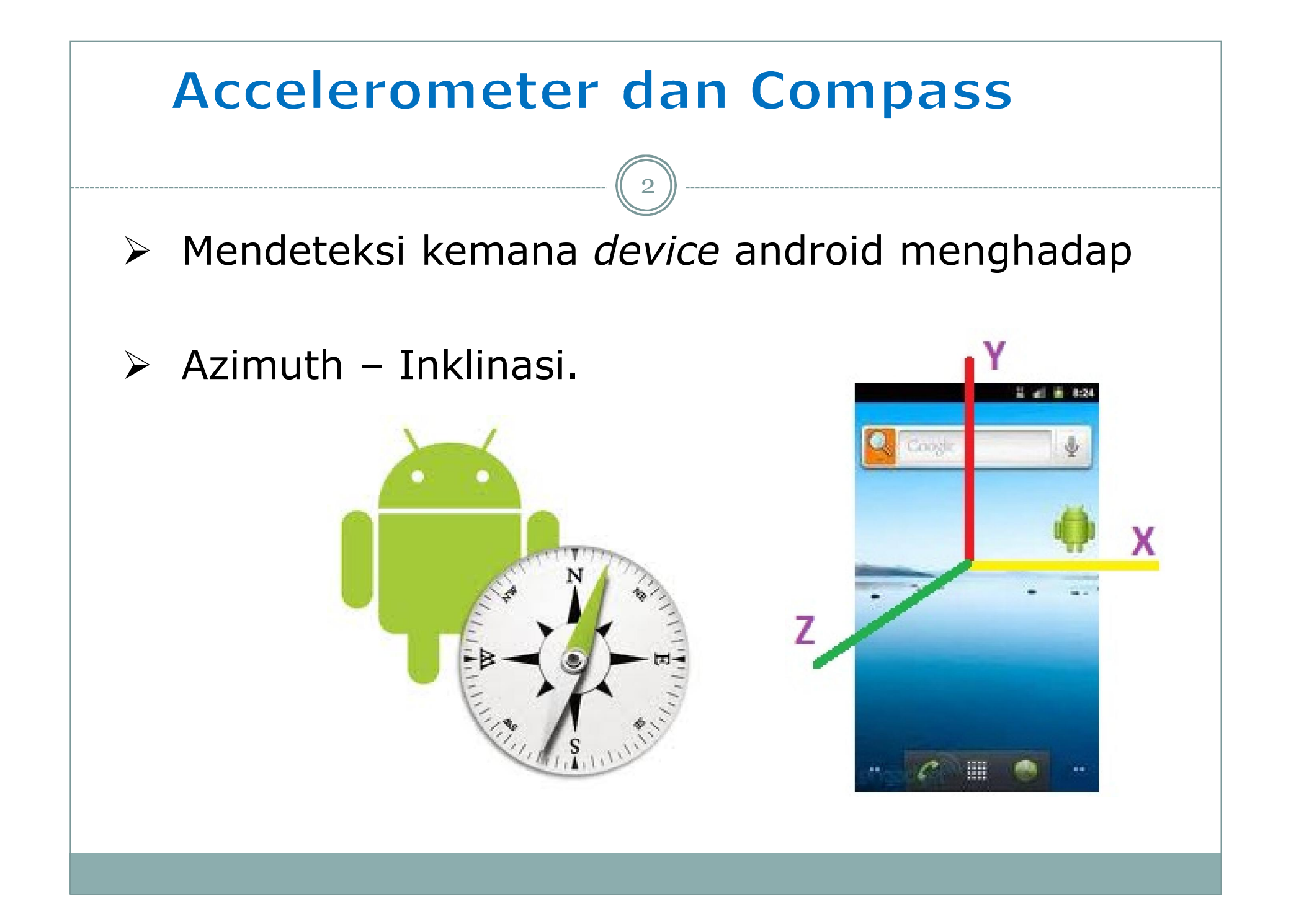

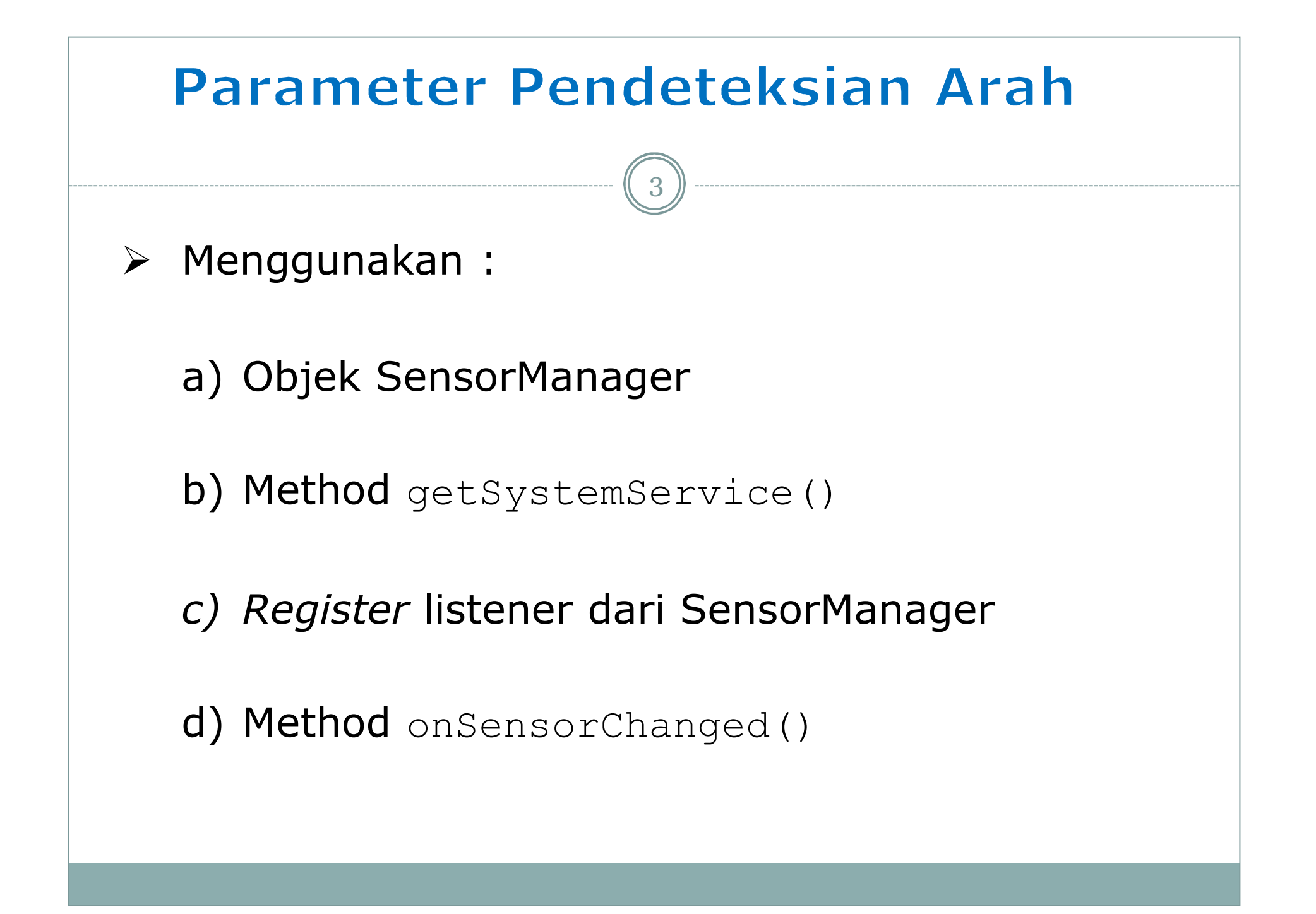

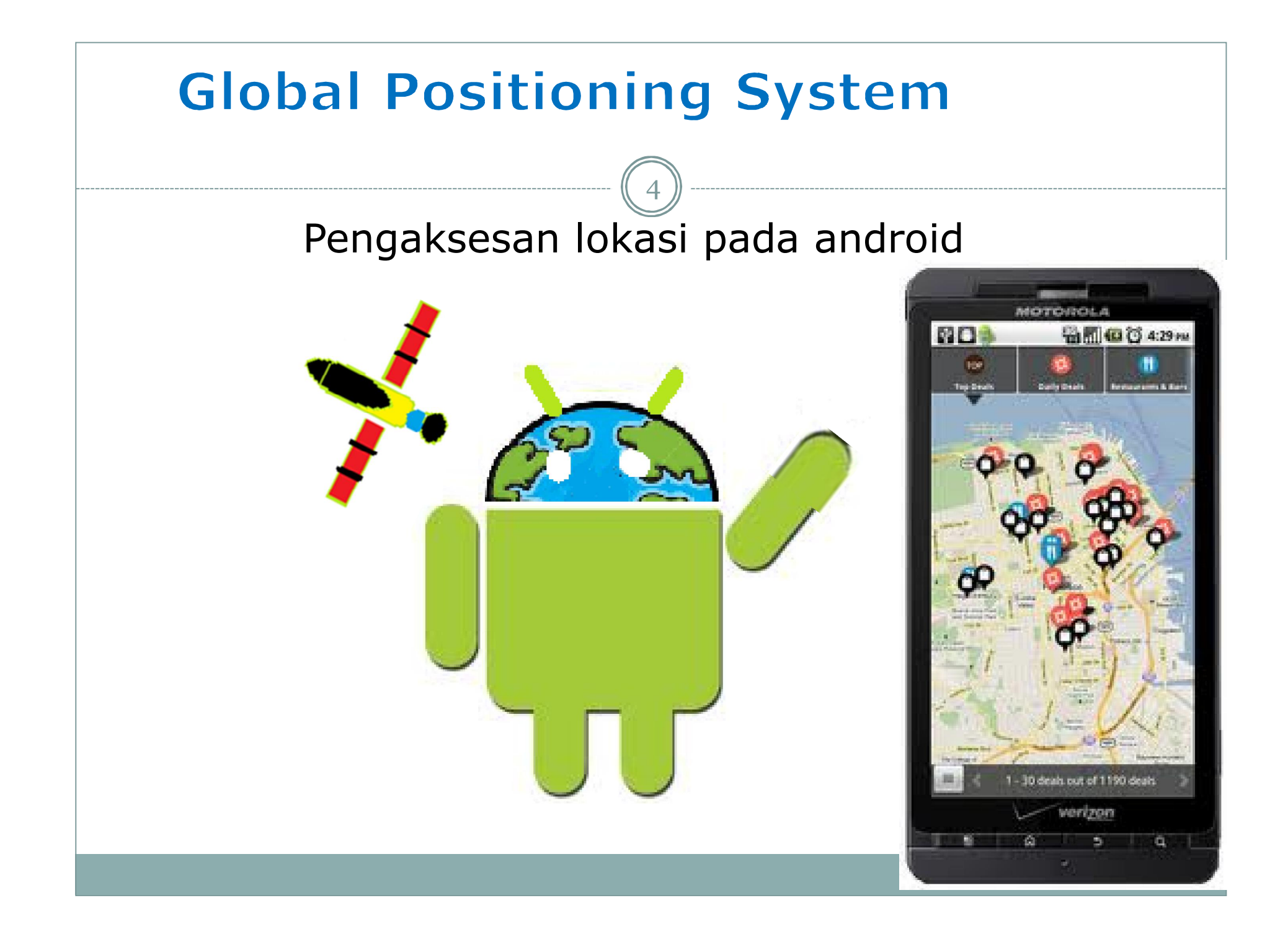

#### com.google.android.maps

Berikut adalah *class-class* penting yang ada pada *package* com.google.android.maps :

| Class       | Fungsi                                              |
|-------------|-----------------------------------------------------|
| MapActivity | Menampilkan Google MAPs, menangani <i>low-level</i> |
|             | networking                                          |
| MapView     | Menampilkan map. Harus dimuat oleh MapActivity      |
| Мар         | Menggerakkan map di layar                           |
| Controller  |                                                     |
| Overlay     | Drawable objek yang bisa ditampilkan di layar       |
| GeoPoint    | Posisi garis lintang/bujur (latitude/longtitude)    |

# Telepon

- Memberikan pengaksesan mendasar
- Tidak memungkinkan untuk menciptakan sendiri aktivitas pemanggilan yang ditampilkan layar

#### **Membuat Panggilan Telepon**

> Intent.ACTION\_CALL:

secara otomatis memulai panggilan, menampilkan aplikasi yang di-panggil.

> Intent.ACTION\_DIAL :

Untuk memanggil nomor tersebut dengan cepat, (dengan *dialer default* meminta *user* untuk secara eksplisit melakukan panggilan).

# **Parameter Panggilan Masuk** > TelephonManager.CALL STATE IDLE Bila telepon tidak berdering atau dalam panggilan > TelephonManager.CALL STATE RINGING Bila telepon berdering TelephonManager.CALL STATE OFFHOOK Jika ponsel saat ini dalam panggilan

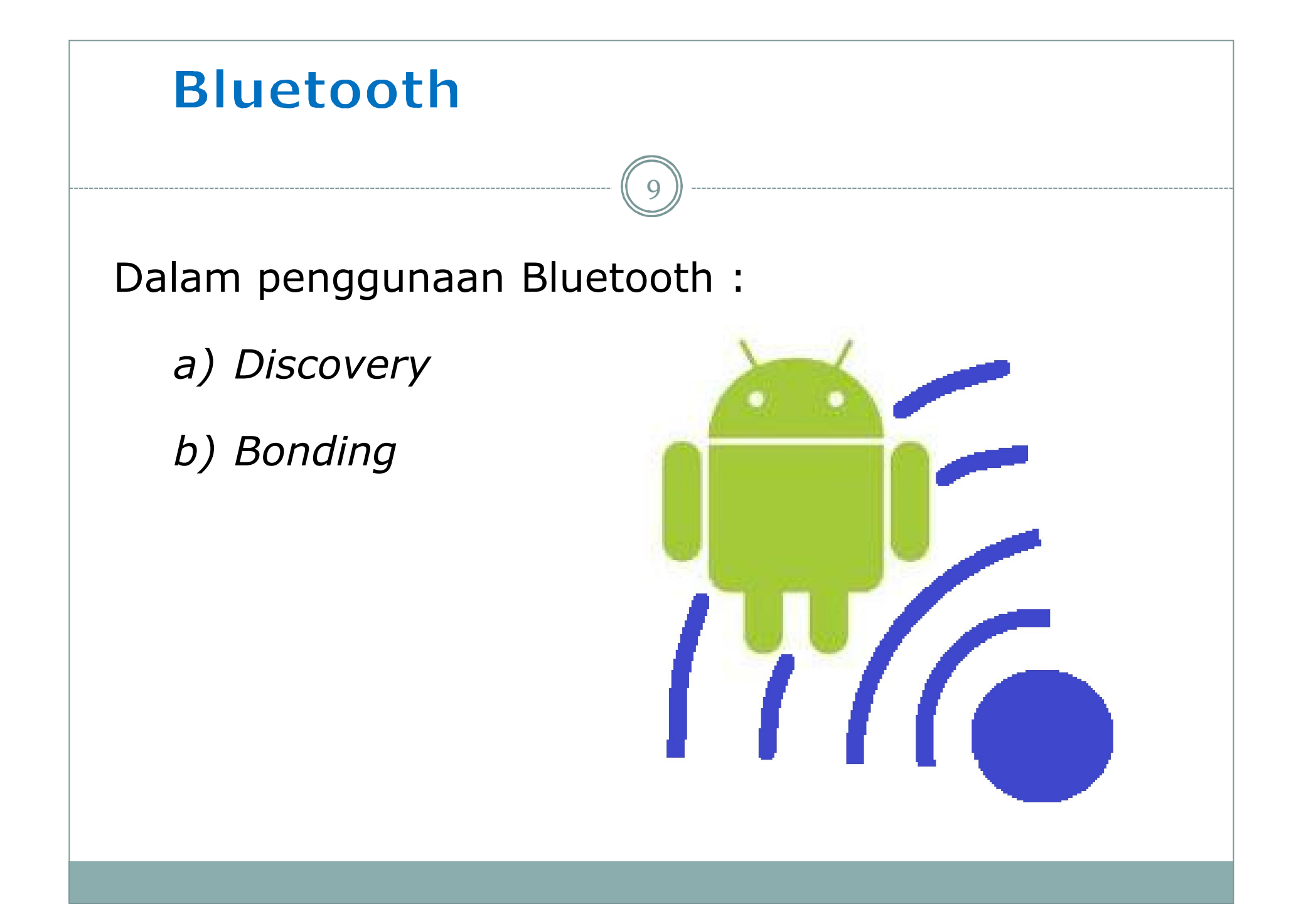

#### Parameter Bluetooth

Pada layanan Bluetooth :

- a) Kelas BluetoothDevice
- b) Method getSystemservice()
- c) Konstanta Context.BLUETOOTH

10

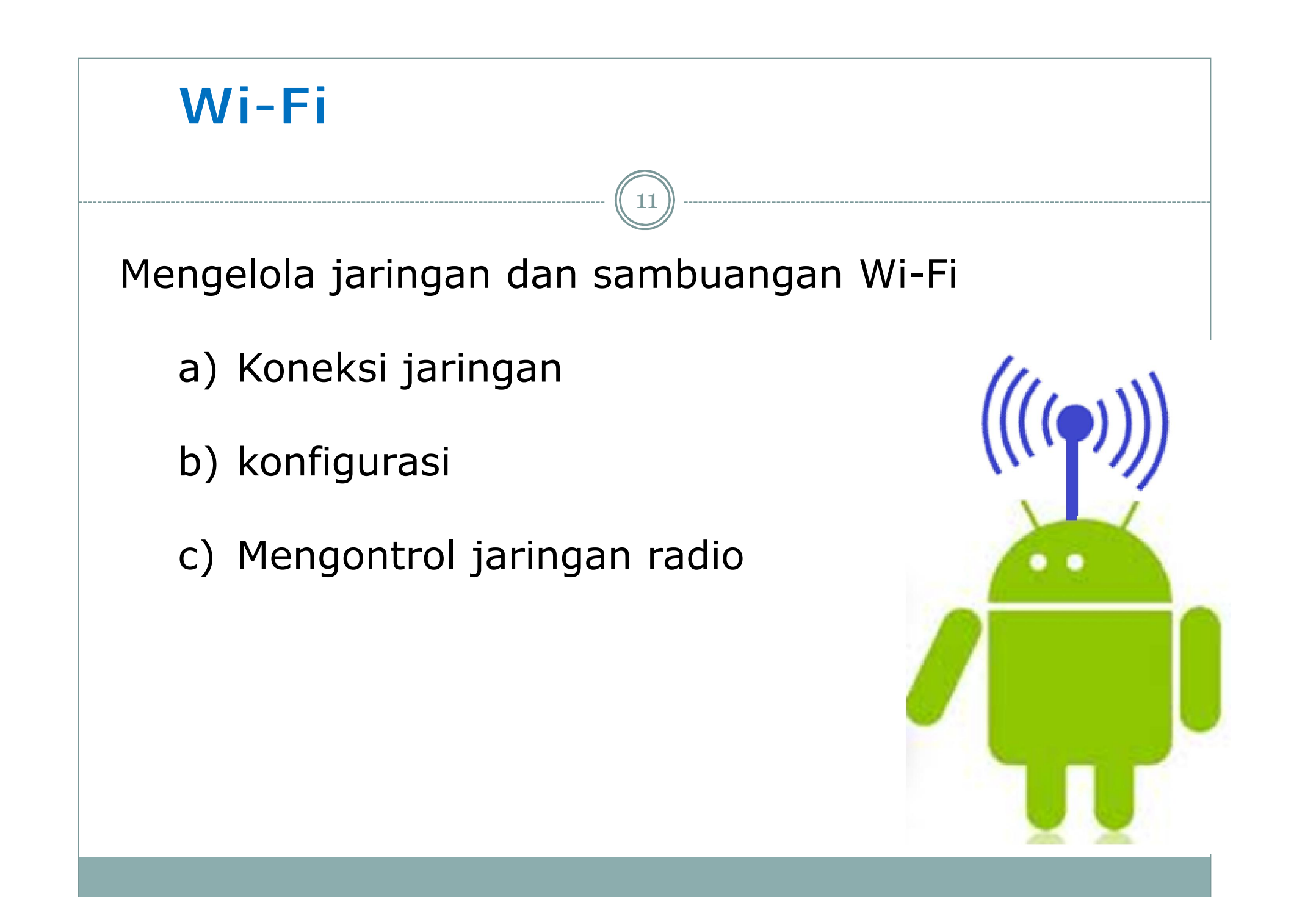

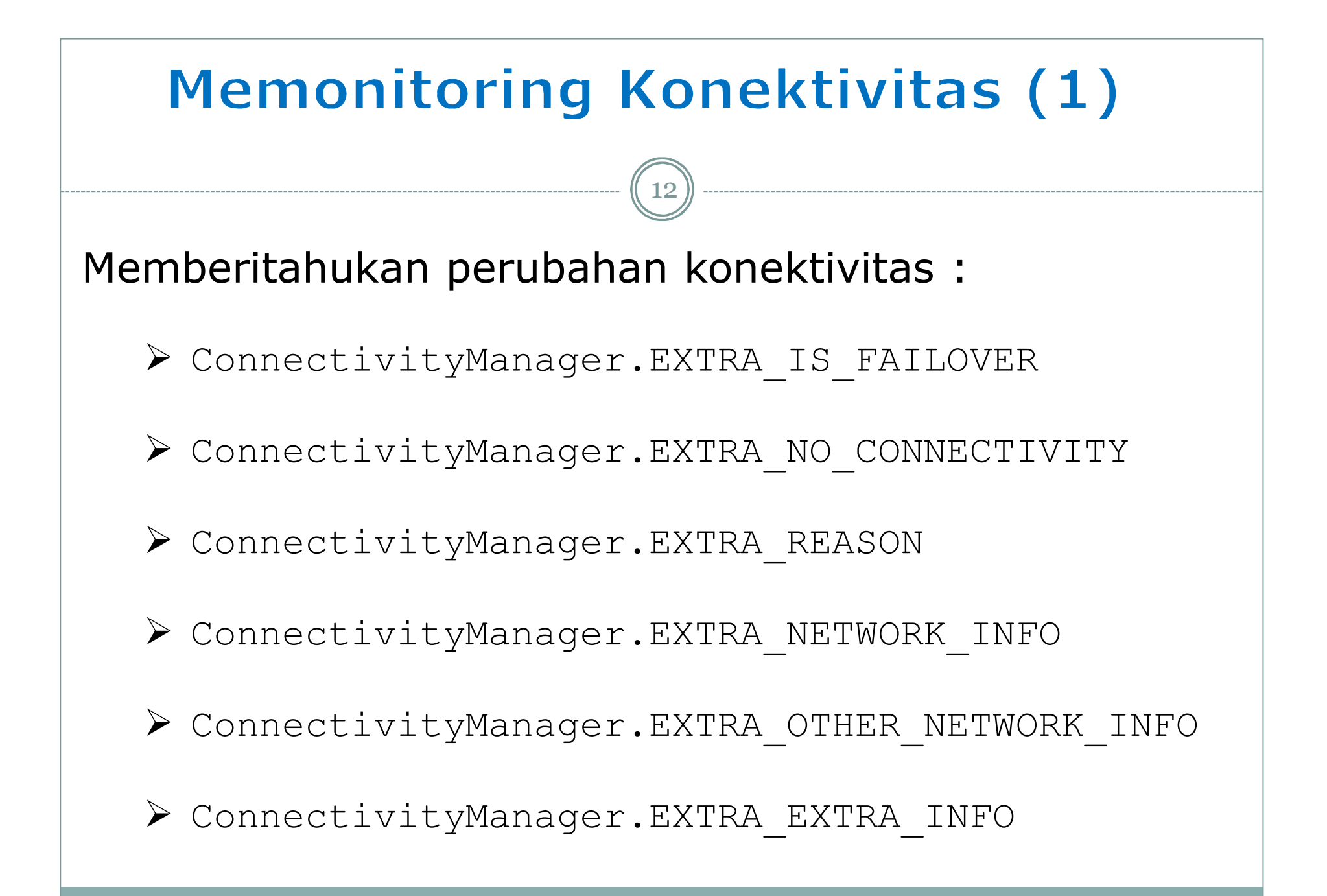

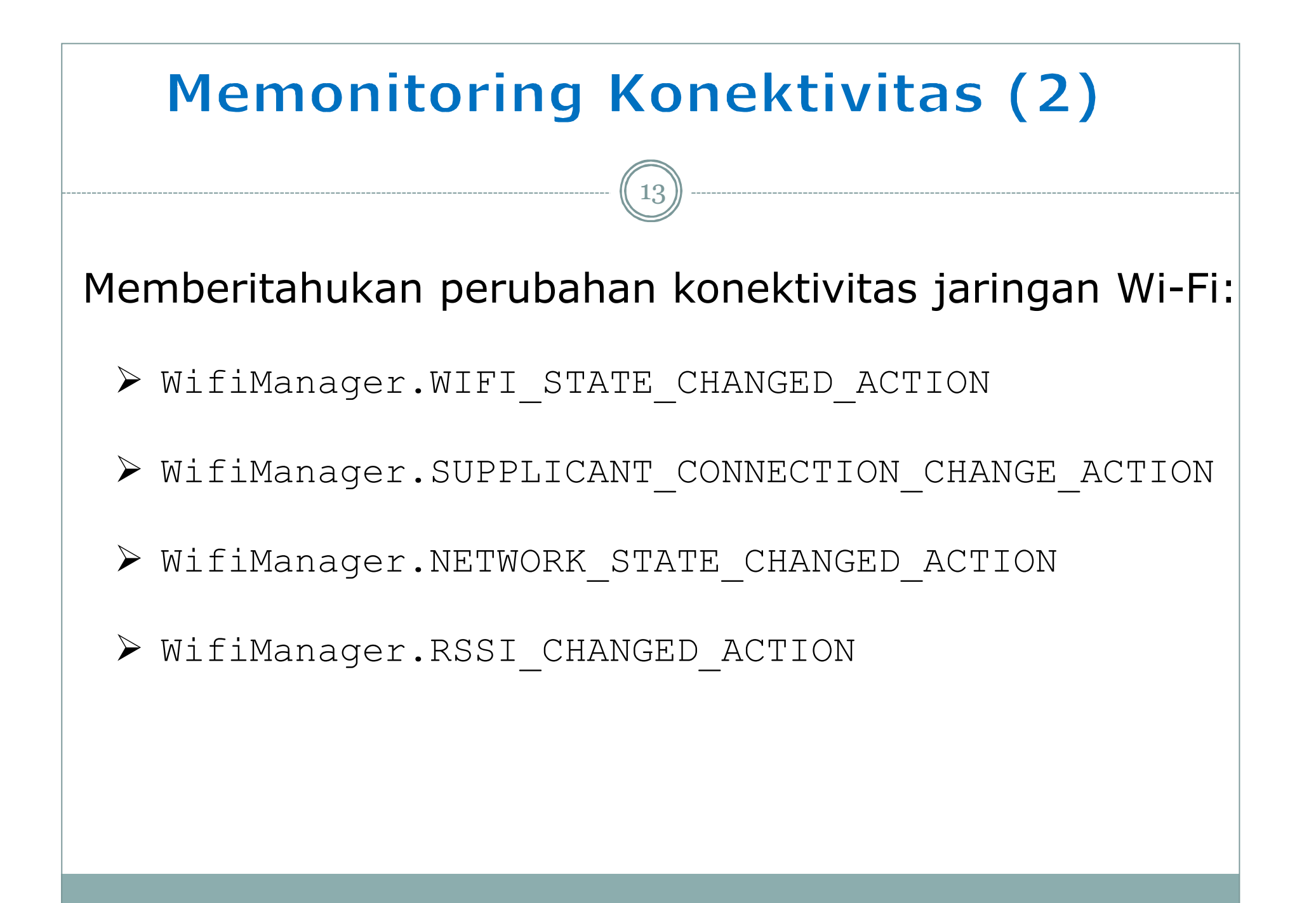

#### Fields public konfigurasi Wi-Fi

14

konfigurasi jaringan disimpan sebagai objek WifiConfigurasi :

➢ BBSID

> SSID

NetworkId

Prioritas

Status koneksi

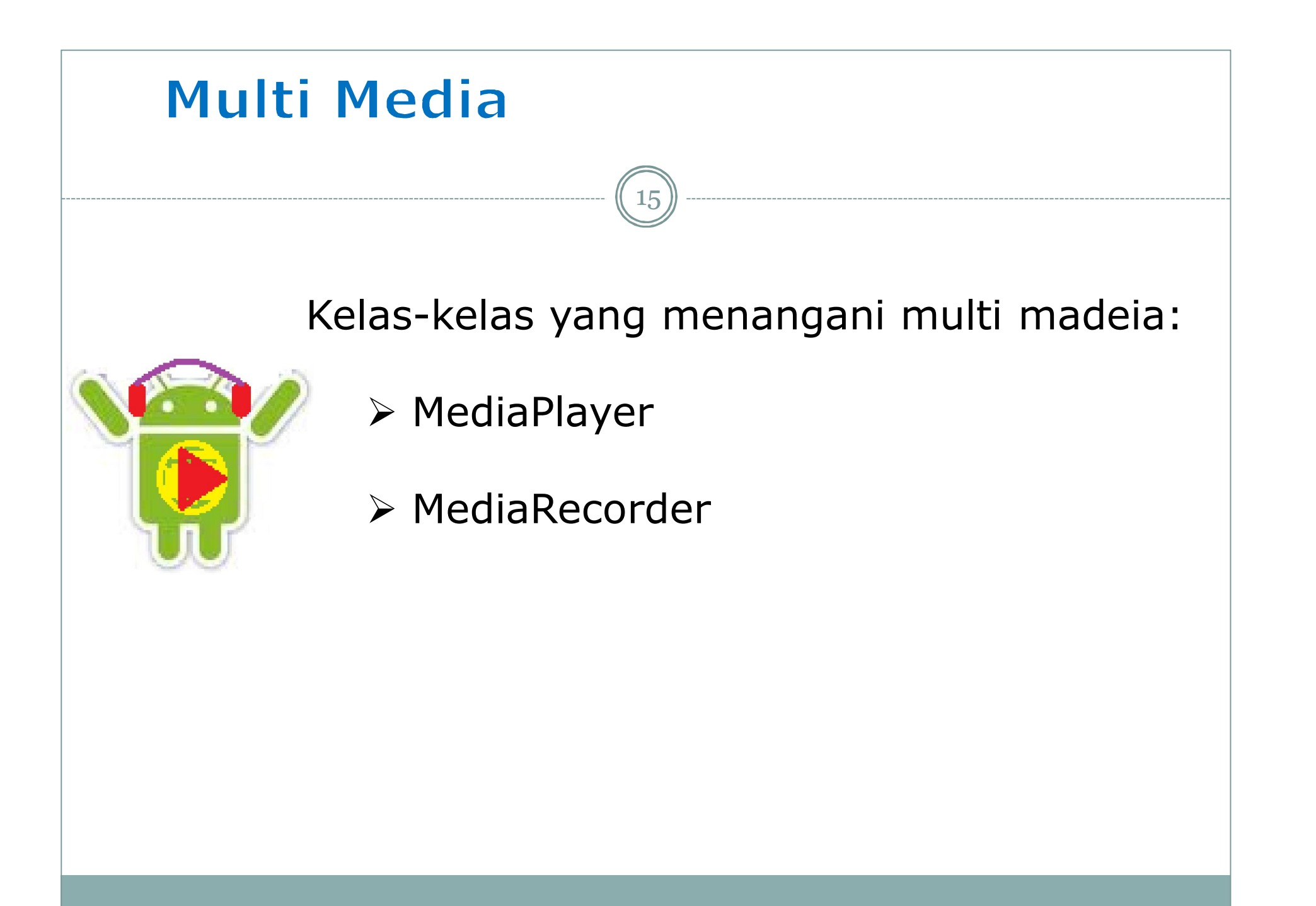

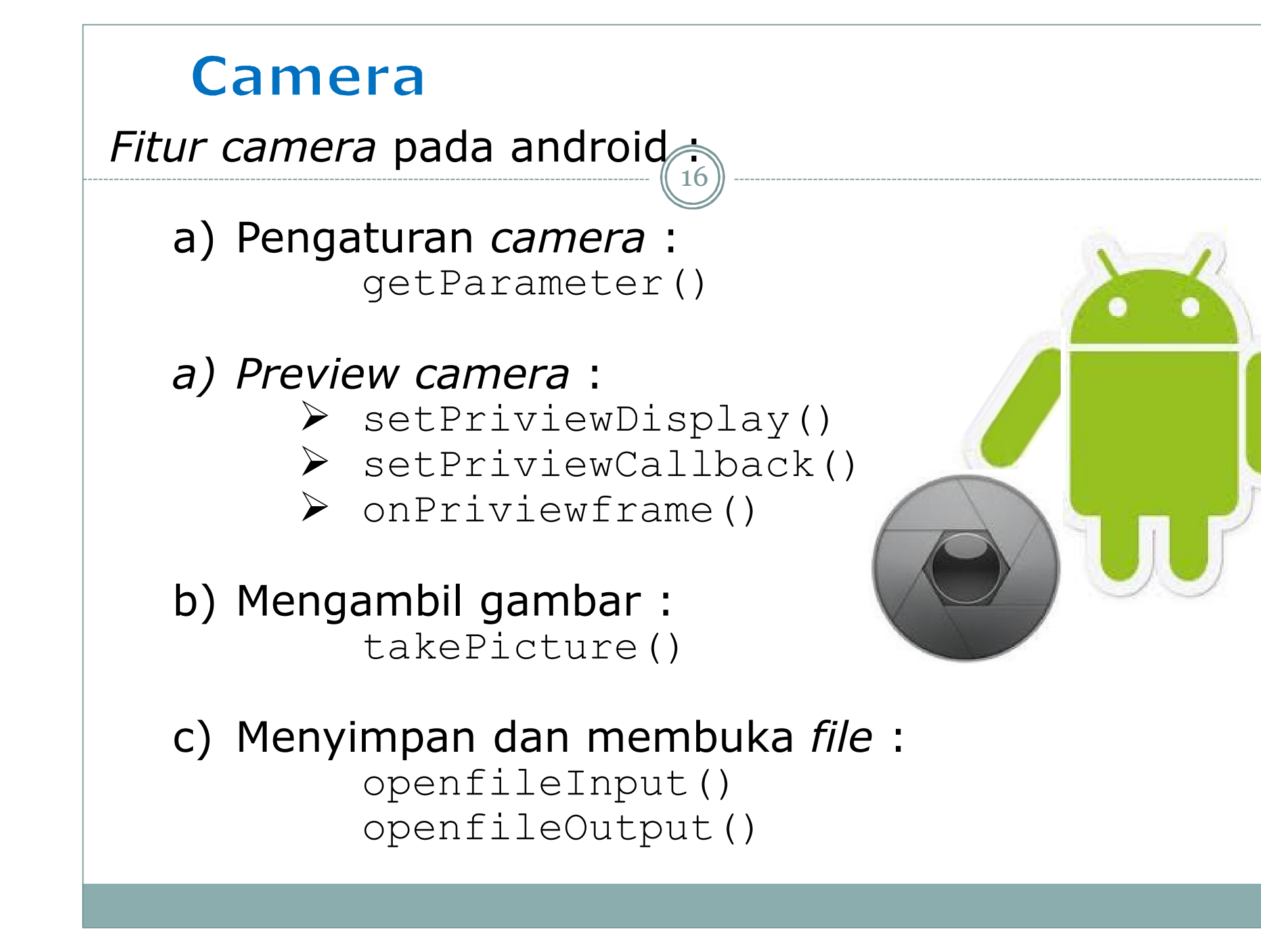

#### **Data Base**

Menggunakan relasi penuh dengan SQLite :

- Cursor dan Content values
- > Query database
- ➤ Menambah
- ➤ Merubah
- Menghapus

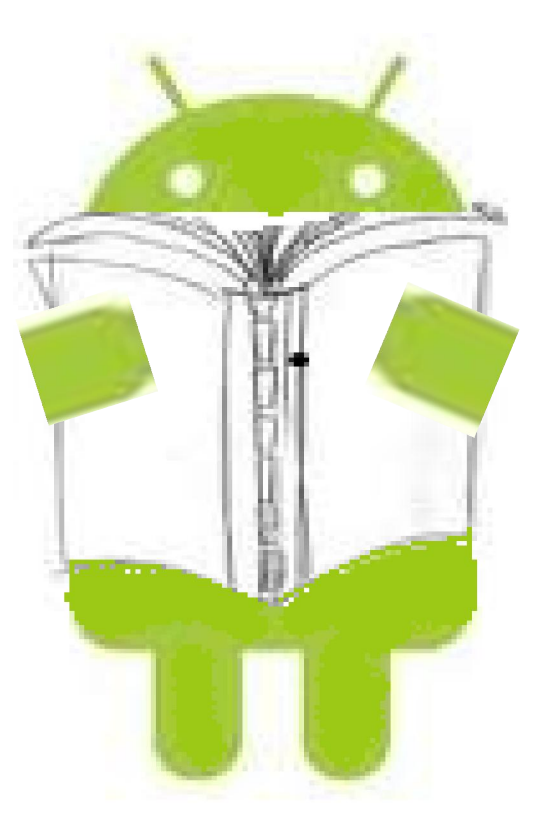

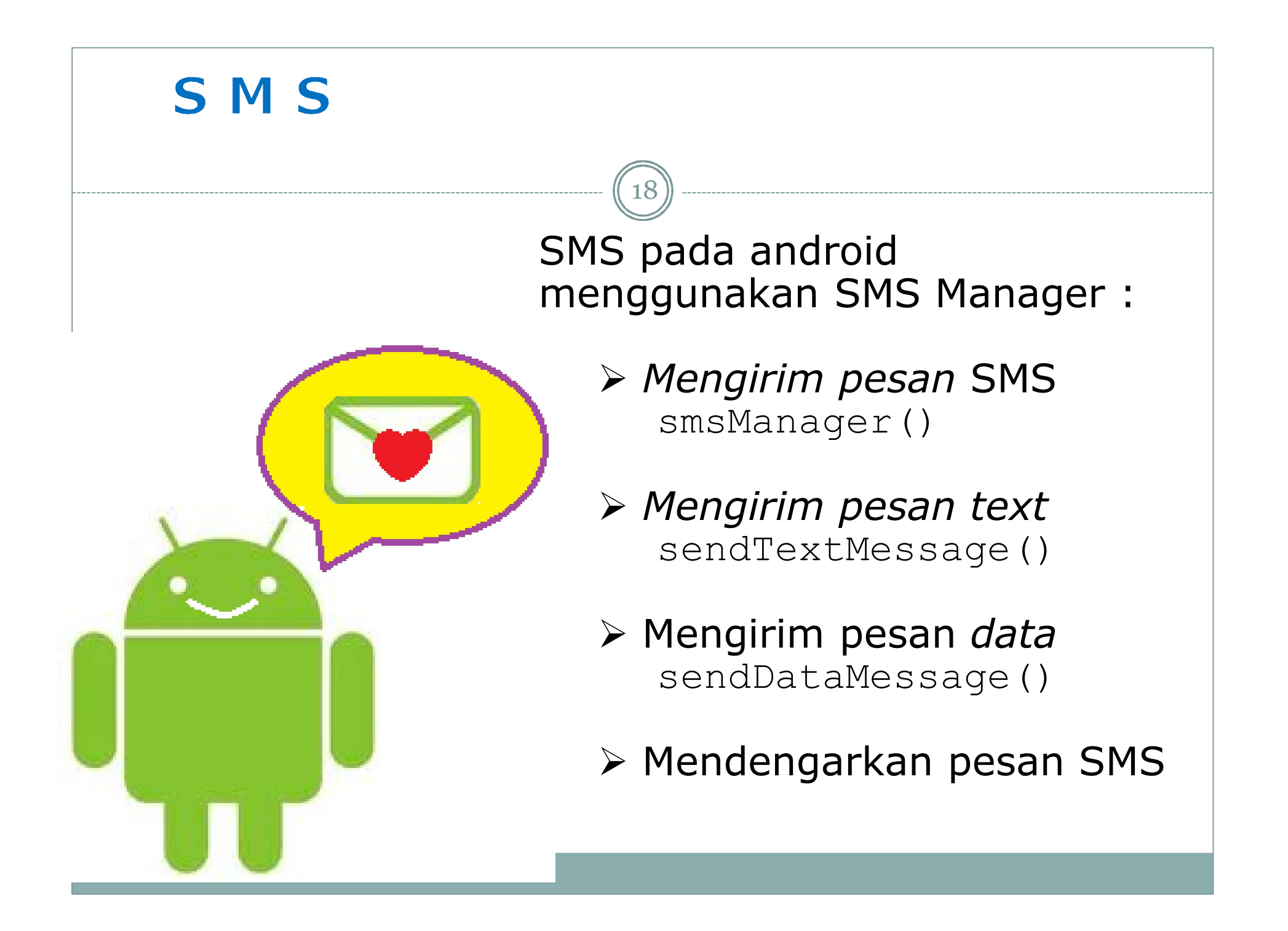

#### Konfirmasi dan Pelacakan SMS

19

Kode-kode bagi penerima *Broadcast* :

- > Activity.RESULT\_OK
   Untuk menunjukkan transmisi sukses
- SmsManager.RESULT\_ERROR\_GENERIC\_FAILURE
  Untuk menunjukkan kegagalan spesifik.
- SmsManager.RESULT\_ERROR\_RADIO\_OFF
  Ketika sambungan radio akan dinonaktifkan.
- SmsManager.RESULT\_ERROR\_NULL\_PDU Untuk menunjukkan kegagalan PDU.

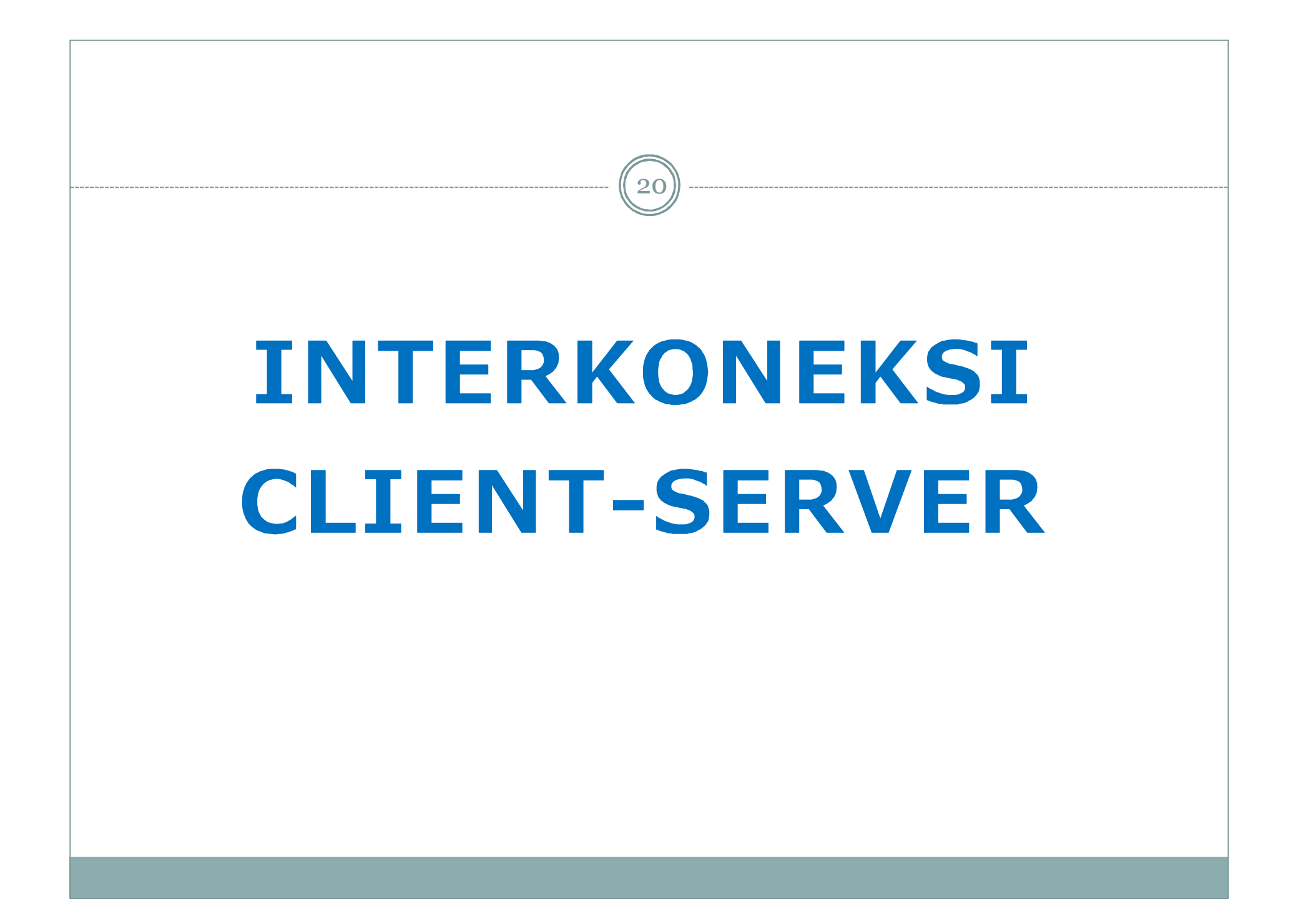

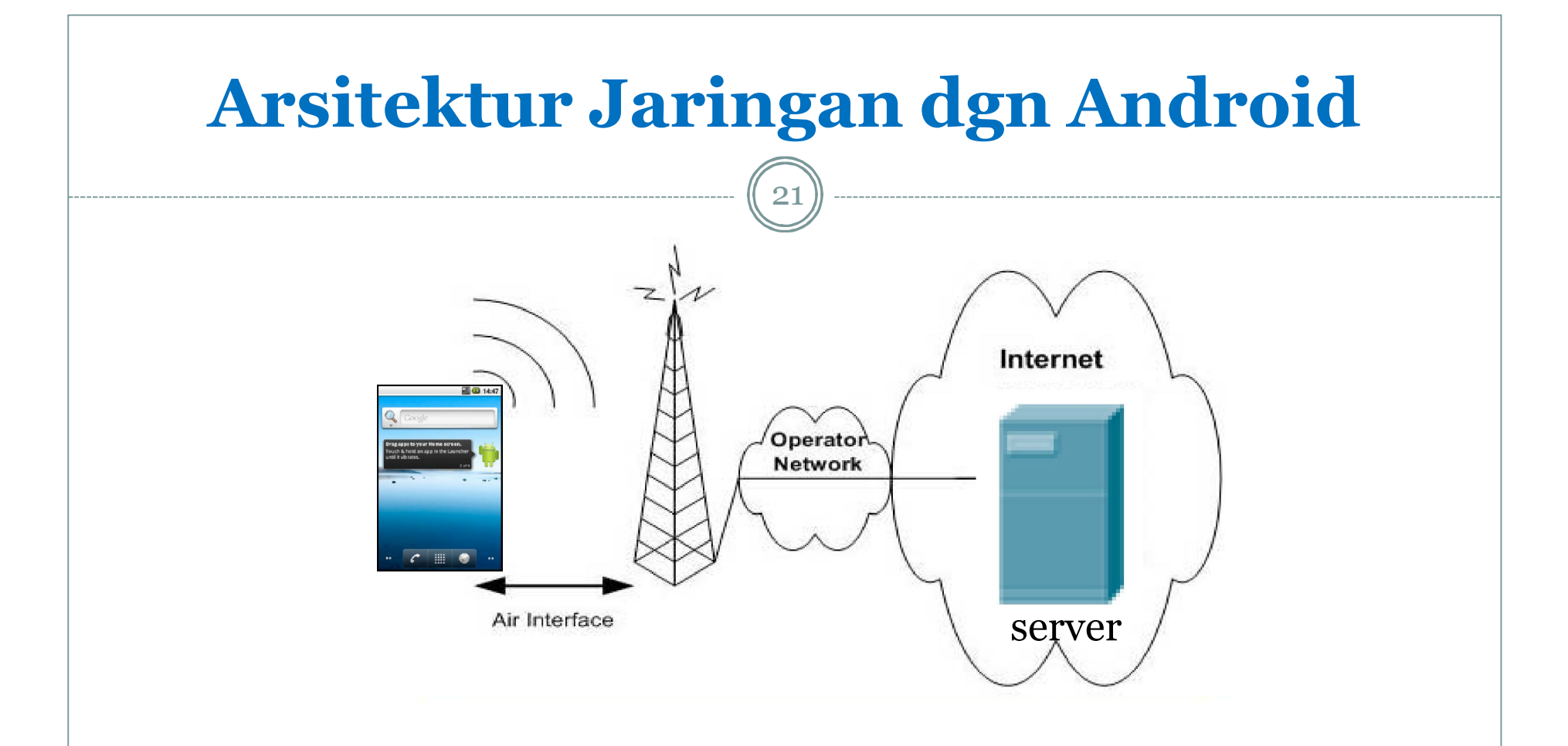

• Digunakan untuk akses internet, mengirim email, atau menampilkan isi suatu situs berita lewat RSS.

#### **HTTP networking**

- Komunikasi antara perangkat mobile dan web server berbasis pada protokol HTTP (Hypertext Transfer Protocol).
- HTTP adalah protokol connection-oriented requestresponse.

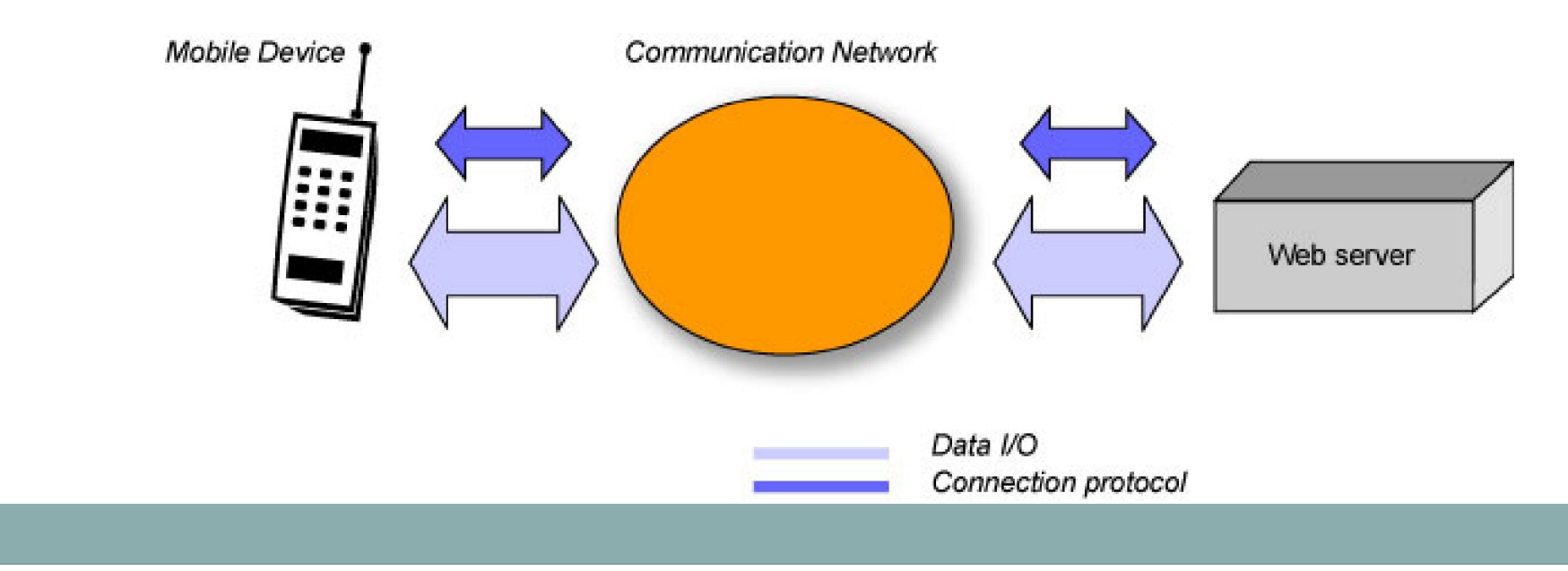

#### Penanganan URL dalam Android

- Penanganan URL dalam Android meliputi open koneksi ke web server dari perangkat mobile dan penanganan data I/O diantara keduanya.
- Proses yang terjadi meliputi tahapan berikut :
  - Setup connection
  - o Data transfer
  - Closed
- Android mendefinisikan java.net.HttpURLConnection, java.net.URL dan java.net.URLConnection class untuk membuat semua obyek koneksi.
- Dalam penanganan URL, openConnection() digunakan untuk membuka URL, yang akan memberikan obyek HttpURLConnection.
- Untuk transfer data menggunakan class java.io.InputStreamReader yang akan mengirimkan data tiap karakter dari sisi server.
- Untuk akses dari HP Android ke Server tidak bisa menggunakan localhost / 127.0.0.1, harus menggunakan IP private atau publik.
- Untuk localhost, bisa digunakan : 10.0.2.2

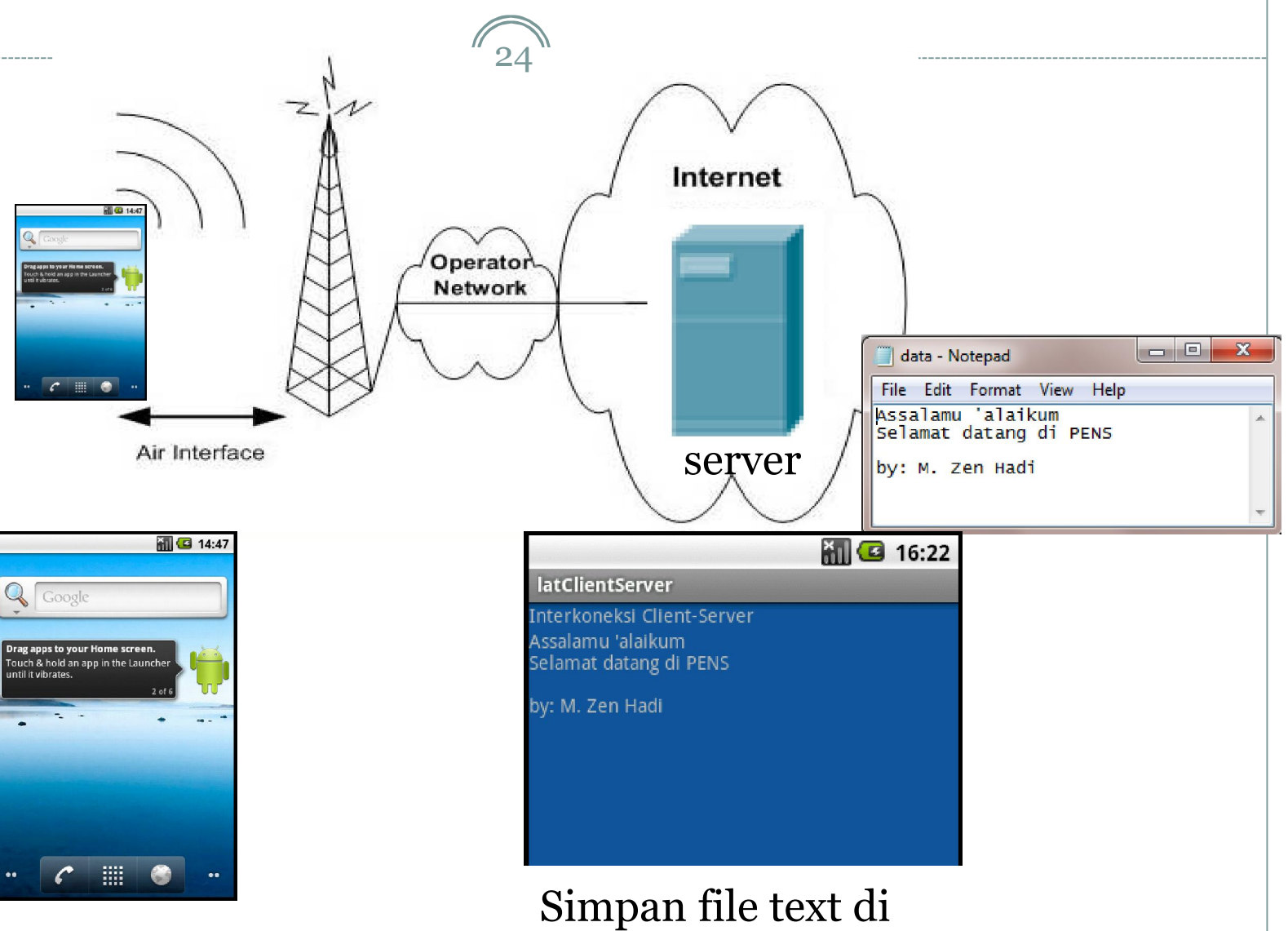

http://192.168.41.1/data.txt

#### • File main.xml

```
1<?xml version="1.0" encoding="utf-8"?>
 2<LinearLayout xmlns:android="http://schemas.android.com/apk/res/android"
      android:orientation="vertical"
 3
      android: layout width="fill parent"
5
      android: layout height="fill parent"
6
      android:background="#125698"
      >
                                                            TextView untuk
 8<TextView
                                                            menampung data
      android: layout width="fill parent"
 9
                                                            dari server
      android: layout height="wrap content"
10
      android:text="Interkoneksi Client-Server"
11
12
13<TextView android:text=""
      android:id="@+id/TextView01"
14
      android: layout width="wrap content"
15
16
      android:layout height="wrap content"></TextView>
17</LinearLayout>
```

• File latClientServer.java

26)

```
1 package pens.edu;
 2
 3 import java.io.IOException;
 4 import java.io.InputStream;
 5 import java.io.InputStreamReader;
   import java.net.HttpURLConnection;
                                                            Jangan gunakan
   import java.net.URL;
 7
                                                            localhost, ini akan
 8 import java.net.URLConnection;
                                                            memanggil metode
 9
   import android.app.Activity;
10
                                                            downloadTeks
   import android.os.Bundle;
11
                                                            Untuk localhost, bisa
  import android.widget.TextView;
12
                                                            digunakan : 10.0.2.2
13
14 public class latClientServer extends Activity {
15
       TextView txt:
16
       /** Called when the activity is first created. */
170
       Override
18
       public void onCreate(Bundle savedInstanceState) {
           super.onCreate(savedInstanceState);
19
20
           setContentView(R.layout.main);
           String str = downloadTeks ("http://192.168.41.1/data.txt");
21
22
           txt = (TextView) findViewById(R.id.TextView01);
23
           txt.setText(str);
^{24}
       1
```

• File latClientServer.java

Membuat metode OpenHttpConnection untuk membuka koneksi ke Server menggunakan protokol HTTP

```
269
       private InputStream OpenHttpConnection (String urlString) throws IOException {
27
           InputStream in = null;
28
           int response = -1;
29
           URL url = new URL(urlString);
           URLConnection conn = url.openConnection();
30
31
           try {
32
               HttpURLConnection httpConn = (HttpURLConnection) conn;
               httpConn.setAllowUserInteraction(false);
33
34
               httpConn.setInstanceFollowRedirects(true);
35
               httpConn.setRequestMethod("GET"); //menqqunakan metode GET saja
               httpConn.connect();
36
37
38
               response = httpConn.getResponseCode();
               if (response == HttpURLConnection.HTTP OK) {
39
                    in = httpConn.getInputStream();
40
41
                3
42
           } catch (Exception ex) {
               throw new IOException ("Error connecting");
43
44
            3
45
           return in:
46
       3
```

28

• File latClientServer.java

Membuat metode downloadTeks yang akan dipanggil dari program utama

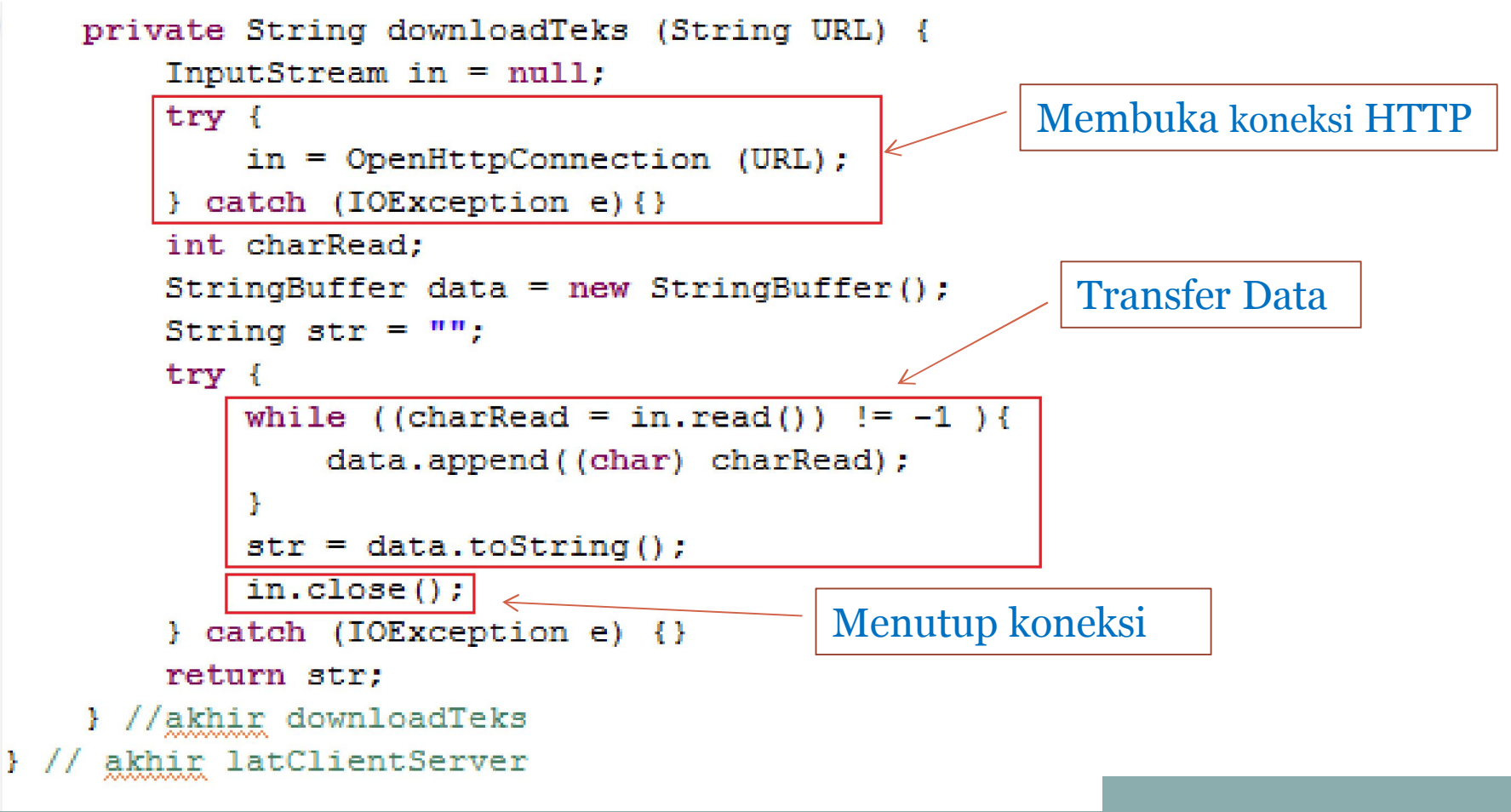

29

• File AndroidManifest.xml

Menambahkan permission untuk bisa mengakses Internet

```
1<?xml version="1.0" encoding="utf-8"?>
 2<manifest xmlns:android="http://schemas.android.com/apk/res/android"
        package="pens.edu"
 3
        android:versionCode="1"
 4
 5
        android:versionName="1.0">
 6
      <application android:icon="@dravable/icon" android:label="@string/app name">
 7
          <activity android:name=".latClientServer"
 8
 9
                    android:label="@string/app name">
              <intent-filter>
10
                  <action android:name="android.intent.action.MAIN" />
11
                  <category android:name="android.intent.category.LAUNCHER" />
12
              </intent-filter>
13
14
          </activity>
15
16
      </application>
17
      <uses-sdk android:minSdkVersion="8" />
      <uses-permission android:name="android.permission.INTERNET"/>
18
19</manifest>
```

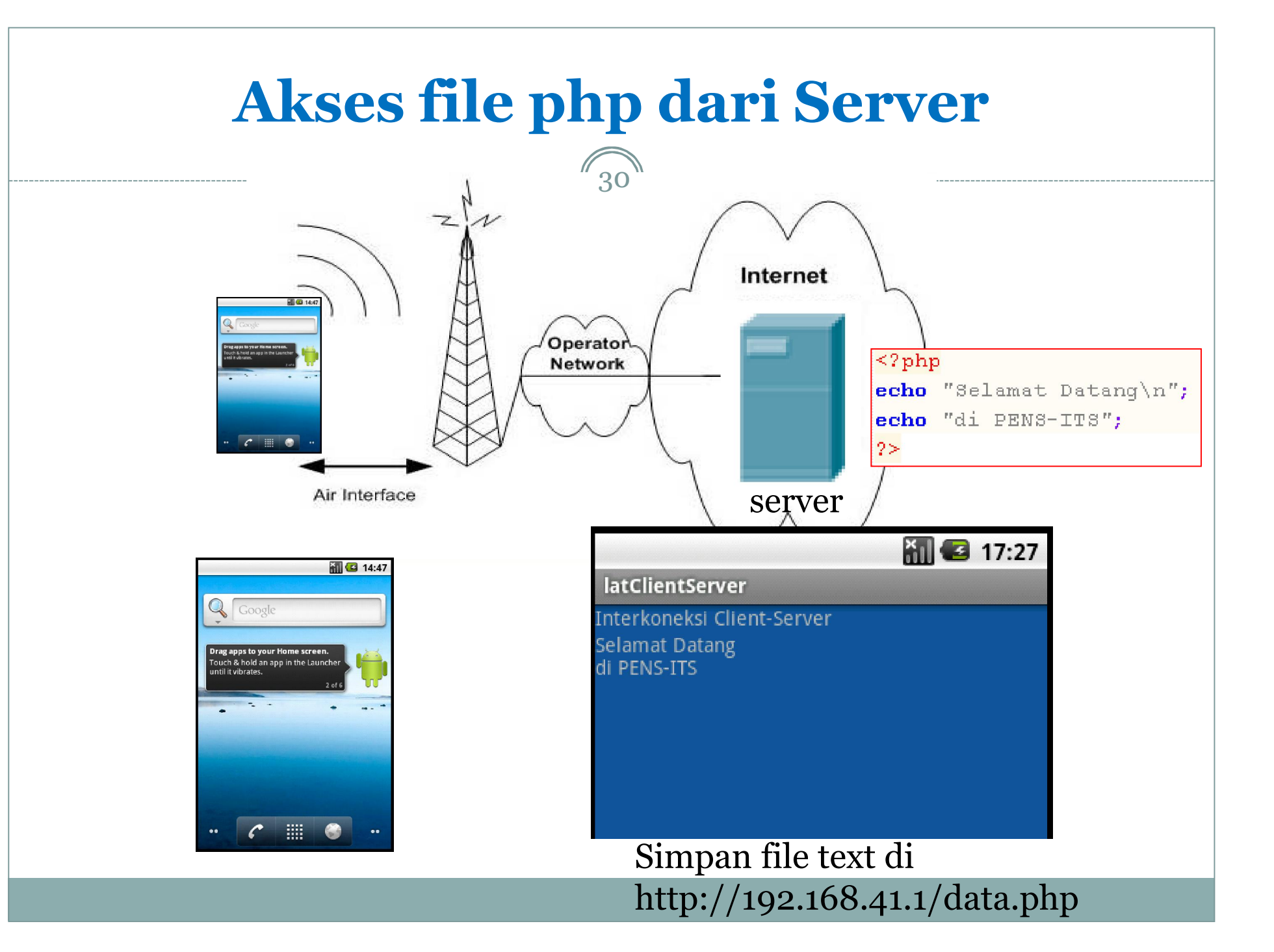

#### Akses file php dari Server

• File latClientServer.java

Semua design dan coding sama dengan akses file text, hanya cuma diganti dengan file php di program utama metode onCreate

```
14 public class latClientServer extends Activity {
15
       TextView txt;
16
       /** Called when the activity is first created. */
       @Override
170
·18
       public void onCreate(Bundle savedInstanceState) {
19
            super.onCreate(savedInstanceState);
20
            setContentView(R.layout.main);
21
            String str = downloadTeks ("http://192.168.41.1/data.php");
22
            txt = (TextView) findViewById(R.id.TextView01);
23
           txt.setText(str);
24
        ł
```

#### **Passing Parameters ke Server**

- 2 teknik yang digunakan untuk mengirim data ke server: metode **GET** atau **POST** request
- Metode GET data akan ditambahkan pada URL di server.
- Metode POST, masing-masing nilai dituliskan ke output stream.
- Data dikirim ke server harus dalam pasangan set nilai:
  - o field name
  - Nilai yang berhubungan dgn field tsb.
- Field name dan nilai harus dipisahkan oleh tanda sama dengan (=)
- Pasangan nilai dipisahkan dari URL dengan tanda tanya (?)
- Masing-masing nilai dipisahkan dari nilai yang lainnya dengan ampersang (&).
- Karakter spasi diubah dengan tanda plus (+)
- Contoh: request berikut mengirim 2 parameter: pOne="one bit" dan pTwo="two"

http://192.168.41.1/simple.php?p=one+bit&pTwo=two

#### Akses file php dengan parameter

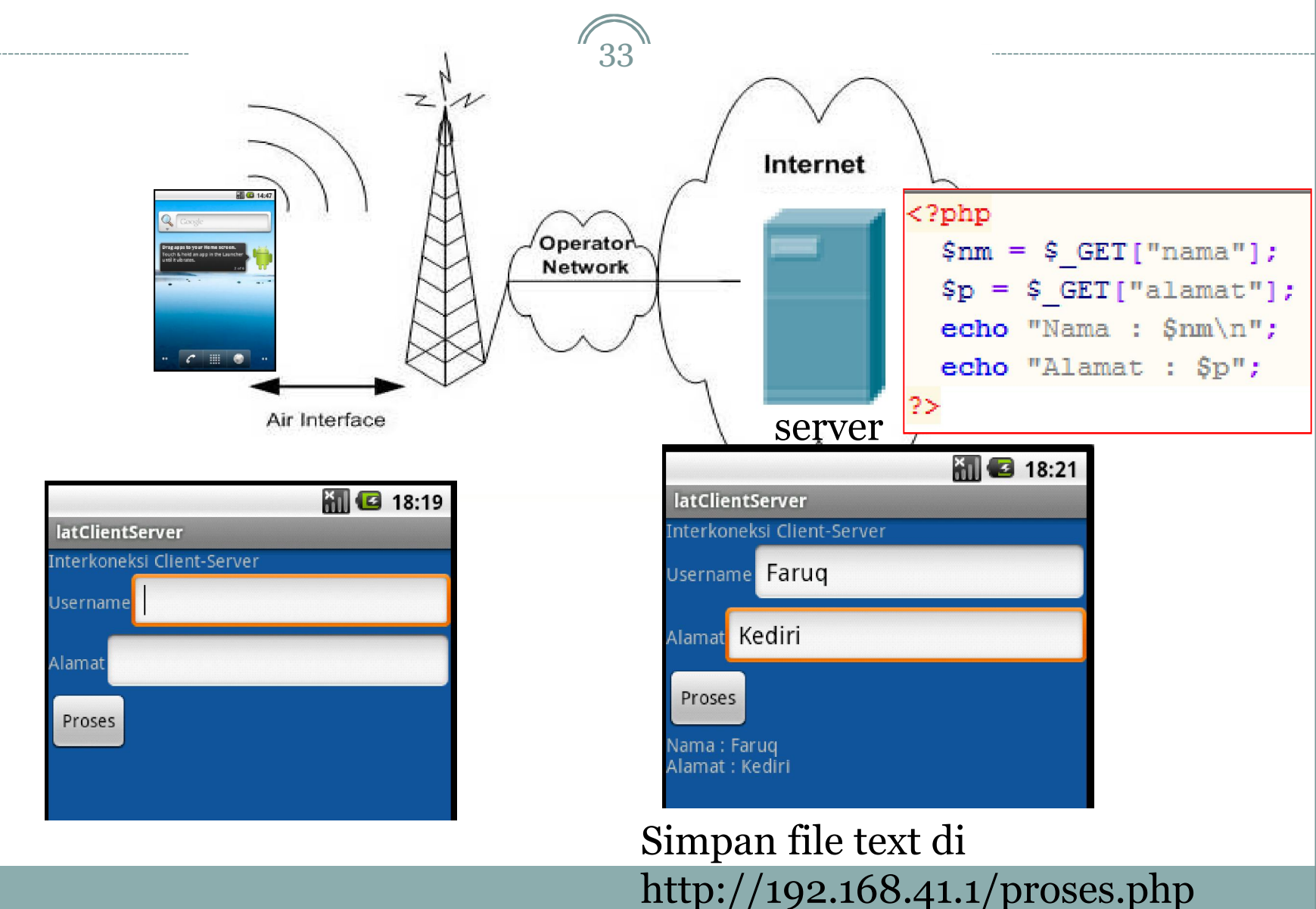

#### Akses file php dari Server

#### • File latClientServer.java

Semua design dan coding sama dengan akses file text, hanya cuma diganti dengan file php di program utama metode onCreate

```
17 public class latClientServer extends Activity {
18
       TextView txt:
19
       EditText nm, almt;
20
       Button proses;
21
       String nama2, alamat2;
22
       /** Called when the activity is first created. */
230
       @Override
-24
       public void onCreate(Bundle savedInstanceState) {
25
            super.onCreate(savedInstanceState);
26
            setContentView(R.layout.main);
27
           txt = (TextView) findViewById(R.id.TextView03);
28
           nm = (EditText) findViewById (R.id.EditText01);
           almt = (EditText) findViewById (R.id.EditText02);
29
30
           proses = (Button) findViewById (R.id.Button01);
31
            proses.setOnClickListener(new klikproses());
32
33
        1
340
        class klikproses implements Button.OnClickListener {
•35⊖
            public void onClick (View v) {
36
                nama2 = nm.getText().toString();
37
                alamat2 = almt.getText().toString();
38
                String urlSite = "http://192.168.41.1/proses.php?nama="+nama2+"&alamat="+alamat2;
39
                String str = downloadTeks (urlSite);
40
                txt.setText(str);
41
           }
42
43
```

#### Interaksi dengan Database (Review)

- Dalam pembuatan aplikasi berbasis Database Android, beberapa perintah di Database baik DML dan DDL bisa digunakan dikarenakan aksesnya masih berbasis PHP.
- Beberapa tahapan dalam interkoneksi dengan Database :
- ☐ Membuka koneksi ke server MySQL

\$conn = mysql\_connect ("host","username","password");

Memilih database

```
mysql_select_db("namadatabase",$conn);
```

Memilih tabel dengan query

```
$hasil = mysql_query("SQL Statement");
```

Mengambil record dari tabel

```
$row = mysql_fetch_row($hasil);
```

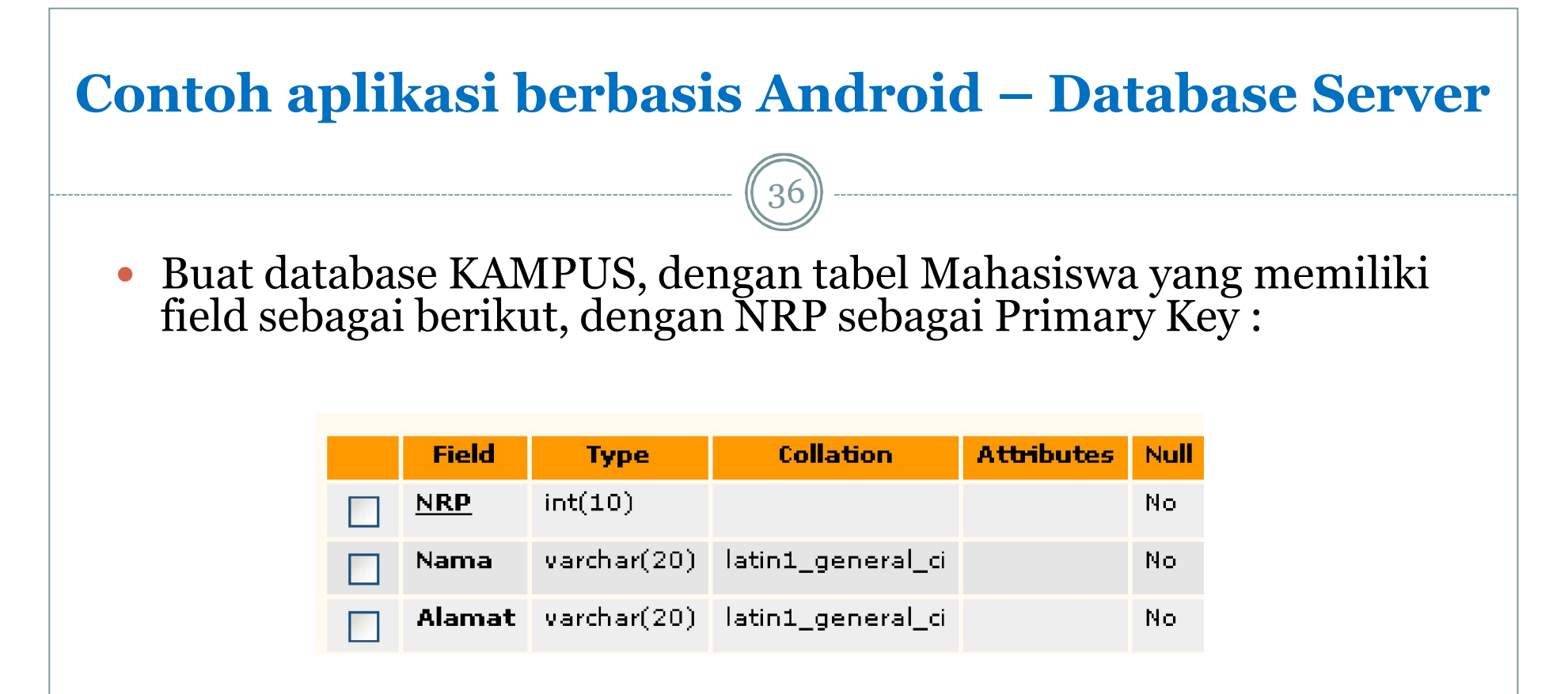

- Akan dibuat aplikasi untuk menampilkan data dengan Android.
- Isikan database, beberapa data berikut untuk diakses :

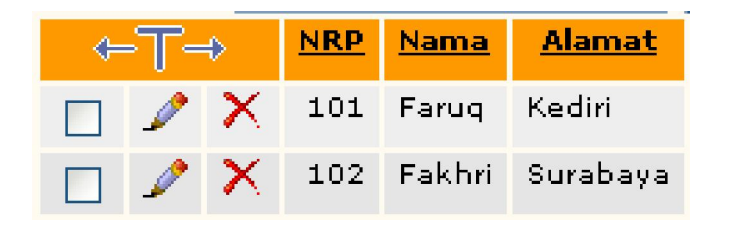

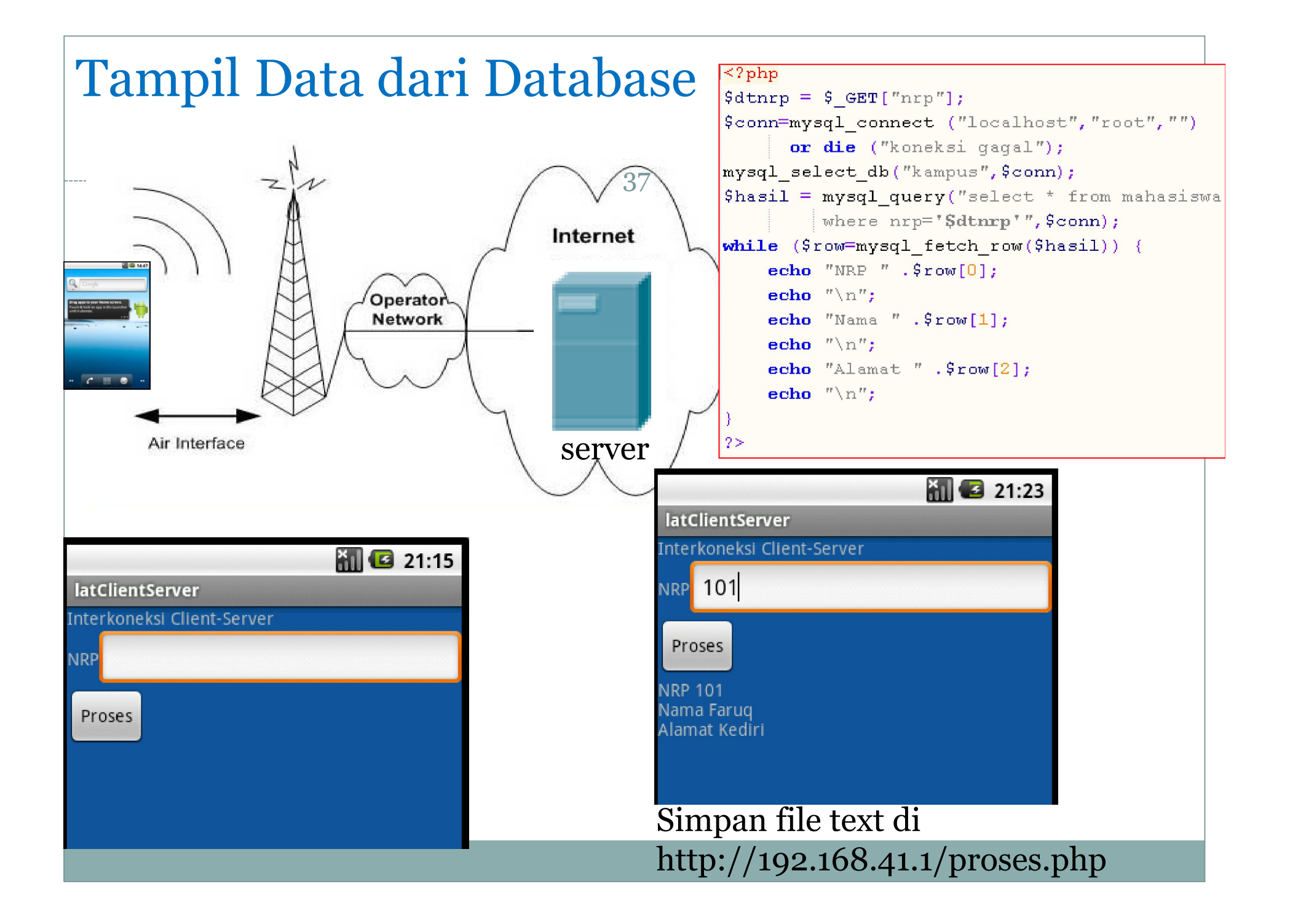

#### Aplikasi Tampil Data dari Database

```
public class latClientServer extends Activity {
                                    38
    TextView txt:
   EditText nrp;
   Button proses;
    String dtnrp;
   /** Called when the activity is first created. */
    Override
   public void onCreate(Bundle savedInstanceState) {
        super.onCreate(savedInstanceState);
        setContentView(R.layout.main);
        txt = (TextView) findViewById(R.id.TextView03);
        nrp = (EditText) findViewById (R.id.EditText01);
        proses = (Button) findViewBvId (R.id.Button01);
        proses.setOnClickListener(new klikproses());
    3
    class klikproses implements Button.OnClickListener {
       public void onClick (View v) {
            dtnrp = nrp.getText().toString();
            String urlSite = "http://192.168.41.1/proses.php?nrp="+dtnrp;
            String str = downloadTeks (urlSite);
            txt.setText(str);
        }
```

- Untuk melakukan debugging di android, bisa dilakukan dengan menambahkan beberapa script coding ke dalam program.
- Berikut diberikan contoh debugging utk program akses ke database.

```
14 import android.widget.TextView;
   import android.util.Log;
15
16
17 public class latClientServer extends Activity {
18
       public static final String LOG TAG ="dataBaru";
19
       TextView txt:
20
       EditText nrp;
21
       Button proses;
22
       String dtnrp;
23
       /** Called when the activity is first created. */
240
       @Override
25
       public void onCreate(Bundle savedInstanceState) {
26
           super.onCreate(savedInstanceState);
27
           setContentView(R.layout.main);
28
           txt = (TextView) findViewById(R.id.TextView03);
29
30
           nrp = (EditText) findViewById (R.id.EditText01);
           proses = (Button) findViewById (R.id.Button01);
31
           proses.setOnClickListener(new klikproses());
32
33
340
       class klikproses implements Button.OnClickListener {
350
           public void onClick (View v) {
36
                dtnrp = nrp.getText().toString();
37
                String urlSite = "http://192.168.41.1/proses.php?nrp="+dtnrp;
38
                String str = downloadTeks (urlSite);
39
                txt.setText(str);
40
                Log.v(LOG TAG, "str : " +str);
41
            3
42
       3
```

- Kemudian Run Program tersebut.
- Buka : Window | Open Perspective | Debug

| 📫 LogCat | ×     |   |     |                 | 🕑 🛈 🛈 🛞 🕒 🚽 📝 🗕 🗎 🗒 🗸 🗖               |
|----------|-------|---|-----|-----------------|---------------------------------------|
| Log      |       |   |     |                 |                                       |
| Time     |       |   | pid | tag             | Message                               |
| 06-27 2  | 21:42 | D | 174 | dalvikvm        | GC_EXPLICIT freed 184 objects / 1250  |
| 06-27 2  | 21:42 | W | 482 | KeyCharacterMap | No keyboard for id 0                  |
| 06-27 2  | 21:42 | W | 482 | KeyCharacterMap | Using default keymap: /system/usr/key |
| 06-27 2  | 21:42 | V | 482 | dataBaru        | str : NRP 101                         |
| 06-27 2  | 21:42 | V | 482 | dataBaru        | Nama Faruq                            |
| 06-27 2  | 21:42 | V | 482 | dataBaru        | Alamat Kediri                         |
| 06-27 2  | 21:42 | D | 298 | dalvikvm        | GC_EXPLICIT freed 30 objects / 1384 1 |
| 06-27 2  | 21:42 | D | 186 | dalvikvm        | GC_EXPLICIT freed 695 objects / 3787  |
| •        |       |   |     |                 | •                                     |
|          |       |   |     |                 |                                       |
| Filter:  |       |   |     |                 |                                       |
|          |       |   |     |                 |                                       |

40

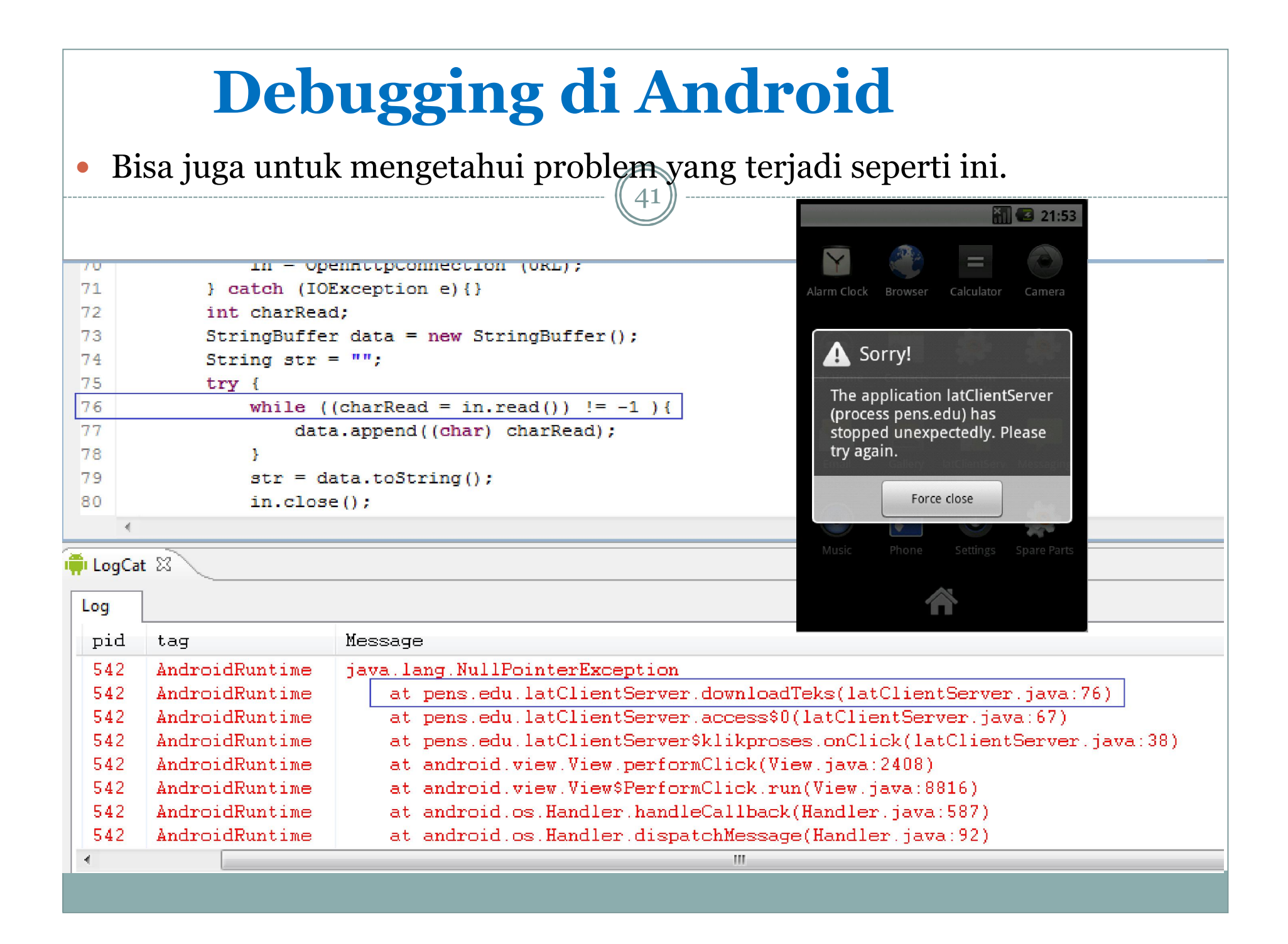

42

• Untuk debugging Android, juga bisa langsung membuka LogCat dan disitu akan langsung diberikan pesan kesalahannya.

🛱 LogCat 🖾

| Log   |       |   |     |                 |                                                                                     |
|-------|-------|---|-----|-----------------|-------------------------------------------------------------------------------------|
| Time  |       |   | pid | tag             | Message                                                                             |
| 06-06 | 12:01 | V | 419 | KeyCharacterMap | No keyboard for id 0                                                                |
| 06-06 | 12:01 | W | 419 | KeyCharacterMap | Using default keymap: /system/usr/keychars/qwerty.kcm.bin                           |
| 06-06 | 12:01 | U | 419 | ResourceType    | No package identifier when getting value for resource number 0x00000003             |
| 06-06 | 12:01 | D | 419 | AndroidRuntime  | Shutting down VM                                                                    |
| 06-06 | 12:01 | U | 419 | dalvikvm        | threadid=1: thread exiting with uncaught exception (group=0x4001d800)               |
| 06-06 | 12:01 | Е | 419 | AndroidRuntime  | FATAL EXCEPTION: main                                                               |
| 06-06 | 12:01 | Е | 419 | AndroidRuntime  | android.content.res.Resources\$NotFoundException: String resource ID #0x3           |
| 06-06 | 12:01 | Е | 419 | AndroidRuntime  | at android.content.res.Resources.getText(Resources.java:201)                        |
| 06-06 | 12:01 | Е | 419 | AndroidRuntime  | at android.widget.TextView.setText(TextView.java:2817)                              |
| 06-06 | 12:01 | E | 419 | AndroidRuntime  | at pens.edu.hitung\$klikproses.onClick(hitung.java:32)                              |
| 06-06 | 12:01 | Е | 419 | AndroidRuntime  | at android.view.View.performClick(View.java:2408)                                   |
| 06-06 | 12:01 | Е | 419 | AndroidRuntime  | at android.view.View\$PerformClick.run(View.java:8816)                              |
| 06-06 | 12:01 | Е | 419 | AndroidRuntime  | at android.os.Handler.handleCallback(Handler.java:587)                              |
| 06-06 | 12:01 | Е | 419 | AndroidRuntime  | at android.os.Handler.dispatchMessage(Handler.java:92)                              |
| 06-06 | 12:01 | Е | 419 | AndroidRuntime  | at android.os.Looper.loop(Looper.java:123)                                          |
| 06-06 | 12:01 | Е | 419 | AndroidRuntime  | at android.app.ActivityThread.main(ActivityThread.java:4627)                        |
| 06-06 | 12:01 | Е | 419 | AndroidRuntime  | at java.lang.reflect.Method.invokeNative(Native Method)                             |
| 06-06 | 12:01 | Е | 419 | AndroidRuntime  | at java.lang.reflect.Method.invoke(Method.java:521)                                 |
| 06-06 | 12:01 | E | 419 | AndroidRuntime  | at com.android.internal.os.ZygoteInit\$MethodAndArgsCaller.run(ZygoteInit.java:868) |
| 06-06 | 12:01 | Е | 419 | AndroidRuntime  | at com.android.internal.os.ZygoteInit.main(ZygoteInit.java:626)                     |
| 06-06 | 12:01 | E | 419 | AndroidRuntime  | at dalvik.system.NativeStart.main(Native Method)                                    |
| 06-06 | 12:01 | W | 57  | ActivityManager | Force finishing activity pens.edu/.hitung                                           |
| 06-06 | 12:01 | U | 57  | ActivityManager | Activity pause timeout for HistoryRecord{43ef0f70 pens.edu/.hitung}                 |
| 06-06 | 12:02 | V | 57  | ActivityManager | Activity destroy timeout for HistoryRecord{43ef0f70 pens.edu/.hitung}               |

• Di bagian ini ada kesalahan, yaitu setText harusnya berupa string tetapi diisi integer.

```
class klikproses implements Button.OnClickListener {
   public void onClick (View v) {
      int a,b;
      dt = data.getText().toString();
      a = Integer.parseInt(dt);
      b = a * 5;
      hasil = String.valueOf(b);
      txt.setText(a);
   }
```

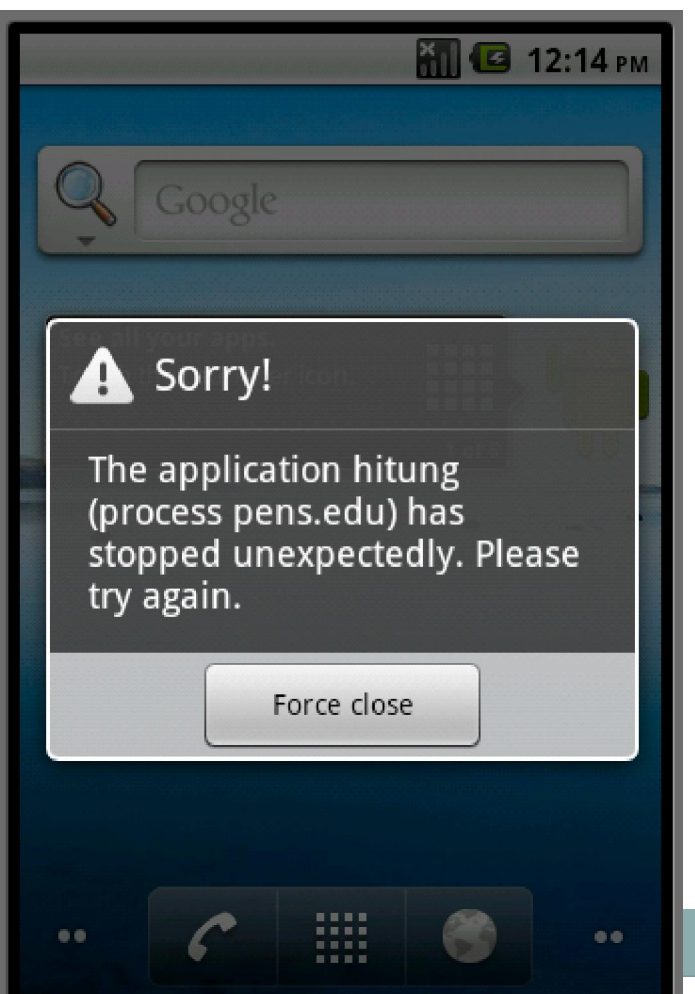

|                    |                  | Debu                                                                                            | ggir            | ng di Android                                                                                                    |
|--------------------|------------------|-------------------------------------------------------------------------------------------------|-----------------|----------------------------------------------------------------------------------------------------|
| File Edit          | Run              | Source Navigate Search Pro                                                                      | ject Refactor V | Vindow Help                                                                                                    |
| EÎ ▼ 🔓             | <b>0</b> 0<br>#0 | Run<br>Debug                                                                                    | Ctrl+F11<br>F11 | 😰 G44 😕 🔑 🖋 ▾ 🕴 🕼 🔊 🗐 🕥 🖗 ♥ 🖗 ▾ 🏷 ▾ 🏷 ↔ ▾                                                                                                    |
| ∑9 dat<br>129 hiti |                  | Run History<br>Run As<br>Run Configurations                                                     | •               | <pre>xtView txt;<br/>itText data;<br/>tton proses;<br/>ring dt, hasil;<br/>* Called when the activity is first created. */<br/>verride<br/>blic void onCreate(Bundle savedInstanceState) {<br/>super.onCreate(savedInstanceState);</pre>                    |
| æ<br>9             |                  | Debug History<br>Debug As<br>Debug Configurations                                               | )<br>}          |                                                                                                    |
|                    | 0 ° × × × 0 0    | Toggle Breakpoint                                                                               | Ctrl+Shift+B    | <pre>setContentView(R.layout.main); txt = (TextView) findViewById (R.id.TextView01);</pre>                                                                                                    |
| G<br>€<br>P net    |                  | Toggle Method Breakpoint<br>Toggle Watchpoint<br>Skip All Breakpoints<br>Remove All Breakpoints |                 | <pre>data = (EditText) findViewById (R.id.EditText01);<br/>proses = (Button) findViewById (R.id.Button01);<br/>proses.setOnClickListener(new klikproses());<br/>ass klikproses implements Button.OnClickListener {<br/>public void onClick (View v) {</pre> |
|                    |                  | Add Java Exception Breakpoint<br>Add Class Load Breakpoint<br>All References                    |                 | <pre>int a,b;<br/>dt = data.getText().toString();<br/>a = Integer.parseInt(dt);<br/>b = a * 5;</pre>                                                                                                    |
|                    |                  | All Instances<br>Watch                                                                          | Ctrl+Shift+N    | <pre>hasil = String.valueOf(b); txt.setText(hasil); }</pre>                                                                                                    |

• Tandai dengan Breakpoint

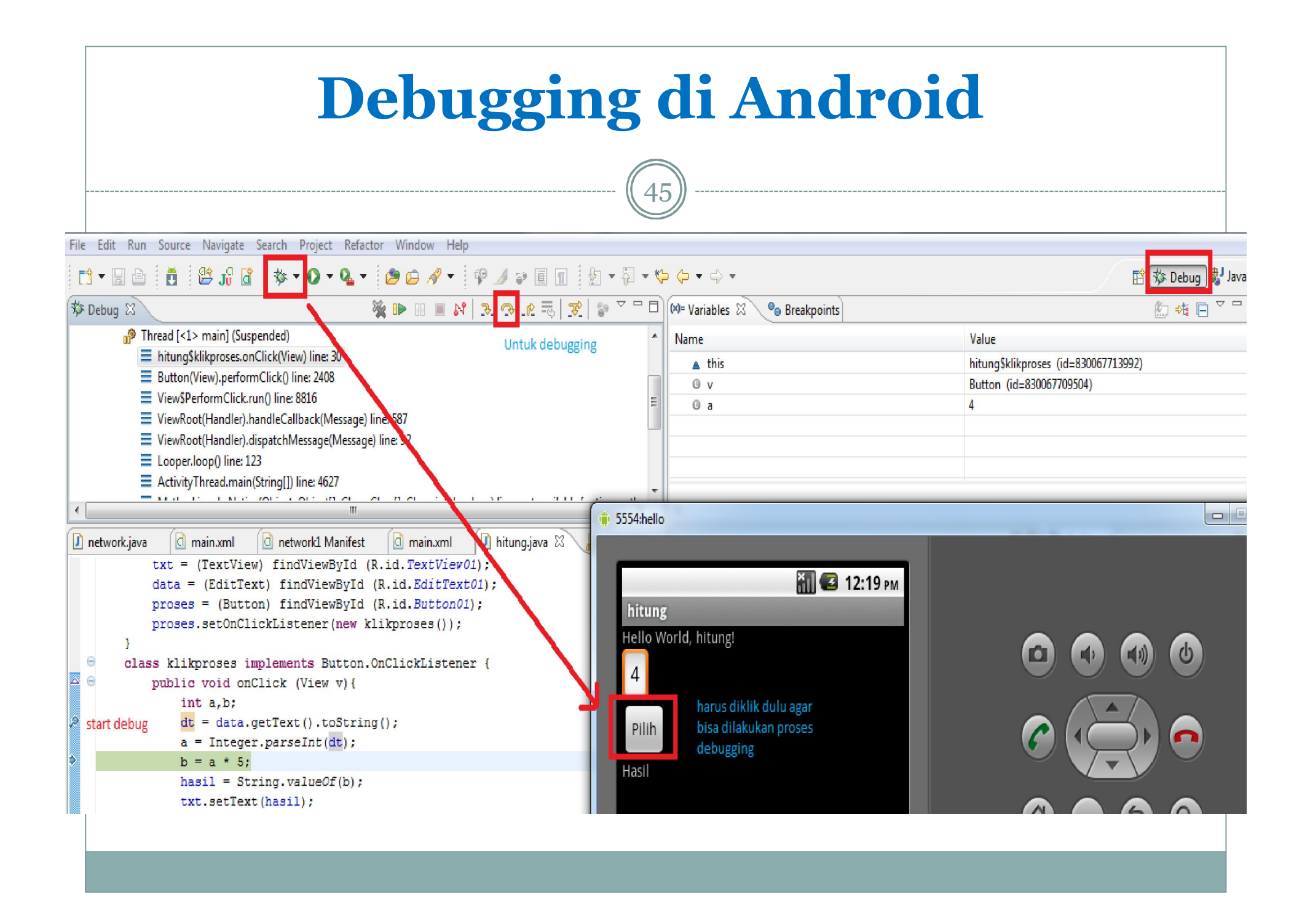